# **COMMSCOPE**<sup>®</sup>

TC-96349-IP Rev A, December 2022 commscope.com

## **User Manual**

Constellation<sup>™</sup> Management Software for Transmitters (CMX-MGT)

| COMMSCOPE"      | CPCX-03<br>Constellation 1 |                 |                |          | Status | History | Events | Policy | 0 | ٠   | • |
|-----------------|----------------------------|-----------------|----------------|----------|--------|---------|--------|--------|---|-----|---|
| SETTINGS        |                            | SMTP Settin     | gs             |          |        |         |        |        |   |     |   |
| General         |                            |                 |                |          |        |         |        |        |   |     | _ |
| Account         |                            | Host            | host           |          |        |         |        |        |   |     |   |
| Users           |                            | User            | user           |          |        |         |        |        |   |     |   |
| Network         |                            |                 |                |          |        |         |        |        |   |     |   |
| Alerts          |                            | Password        | Enter password | d        |        |         |        |        |   | Sho | w |
| Webhooks        |                            | Port            | 465            |          |        |         |        |        |   |     |   |
| Watchdog        |                            |                 |                |          |        |         |        |        |   |     |   |
| SMTP            |                            | From            | user@commsc    | cope.com |        |         |        |        |   |     |   |
| SNMP            |                            | Secure (TLS     | 0              |          |        |         |        |        |   |     |   |
| Date & Time     |                            | Enabled)        |                |          |        |         |        |        |   |     |   |
| RADIUS          |                            | Test Connection | Apply Changes  |          |        |         |        |        |   |     |   |
| Software Update |                            |                 |                |          |        |         |        |        |   |     |   |
| Firmware Update |                            |                 |                |          |        |         |        |        |   |     |   |
| Diagnostics     |                            |                 |                |          |        |         |        |        |   |     |   |
| Factory Reset   |                            |                 |                |          |        |         |        |        |   |     |   |

#### **SNMP Management Window**

| Cont | ent    |           |                      | Page        |
|------|--------|-----------|----------------------|-------------|
| ABO  | ит тні |           | NT                   | 3           |
| 1    | SOF    |           |                      |             |
|      | 30F    |           | NVIEW                |             |
|      | 1.1    | Revision  | History              |             |
|      | 1.2    | Basic Net | work Capabilities    | 5           |
|      | 1.3    | Network / | pplication Protocols |             |
|      | 1.4    | Software  | Features             | 6           |
|      | 1.5    | Basic Net | work Requirements    |             |
| 2    | DEVI   | CE NETWO  | RK DISCOVERY         |             |
|      | 2.1    | mDNS an   | d AutolP             |             |
|      | 2.2    | IP Discov | ery via mDNS         |             |
| 3    | ACCI   | ESS       |                      |             |
|      | 3.1    | Web UI L  | gin                  |             |
|      | 3.2    | HTTPS W   | eb Access            |             |
| 4    | STAT   | 'US       |                      |             |
|      | 4.1    | Status Pa | ge                   |             |
|      |        | 4.1.1     | Device Name          |             |
|      |        | 4.1.2     | Device Details       | 10          |
|      |        | 4.1.3     | Channel Status       | 11          |
|      |        | 4.1.4     | System Details       |             |
|      |        |           |                      | (continued) |

| Cont | ent        |            | Pag                                                 | ge |
|------|------------|------------|-----------------------------------------------------|----|
|      |            | 4.1.5      | Faults                                              | 3  |
|      | 4.2        | Channel (  | Grouping                                            | 3  |
|      |            | 4.2.1      | Creating a Channel Group                            | 3  |
|      |            | 4.2.2      | Possible Channel Group Statuses1                    | 4  |
|      |            | 4.2.3      | Automatic Grouping1                                 | 4  |
|      |            | 4.2.4      | Obtaining Channel Details1                          | 5  |
|      |            | 4.2.5      | Channel Fault Details                               | 6  |
| 5    | HISTO      | ORY        |                                                     | 6  |
|      | 5.1        | Choosing   | a History Date Range                                | 7  |
|      | 5.2        | FCSV Exp   | oort                                                | 7  |
| 6    | EVEN       | т <b>ѕ</b> |                                                     | 17 |
| 7    | POLIC      | CY         |                                                     | 8  |
|      | 7.1        | Available  | Policy Actions                                      | 8  |
|      | 7.2        | Policy Ex  | amples                                              | 9  |
| 8    | SETT       | INGS       |                                                     | 20 |
|      | 8.1        | General .  |                                                     | 20 |
|      | 8.2        | Account.   |                                                     | 21 |
|      | 8.3        | Users      |                                                     | 21 |
|      |            | 8.3.1      | User Access Control                                 | 22 |
|      |            | 8.3.2      | External Authentication and Access Control (RADIUS) | 23 |
|      | 8.4        | Network .  |                                                     | 25 |
|      | 8.5        | Alerts     |                                                     | 25 |
|      | <b>8.6</b> | Webhook    | s                                                   | 26 |
|      | 8.7        | Watchdog   | j                                                   | 27 |
|      | 8.8        | SMTP       |                                                     | 27 |
|      | <b>8.9</b> | SNMP       |                                                     | 28 |
|      | 8.10       | Date & Ti  | me                                                  | 29 |
|      | 8.11       | RADIUS .   |                                                     | 29 |
|      | 8.12       | Software   | Update                                              | 30 |
|      | 8.13       | Firmware   | Update 3                                            | 31 |
|      | 8.14       | Diagnosti  | cs 3                                                | 32 |
|      | 8.15       | Factory R  | eset 3                                              | 32 |
| 9    | LIGH       | TING       |                                                     | 32 |
|      | 9.1        | Nominal a  | and Max Current Limits                              | 32 |
|      | 9.2        | Default O  | utput State (Lighting Only)                         | 32 |
|      | 9.3        | Enhanced   | I Fault Tolerance (Lighting Only)                   | 33 |
| 10   | TROU       | BLESHOO    | TING AND RECOVERY PROCEDURES 3                      | 33 |
|      | 10.1       | Software   | API                                                 | 33 |
|      | 10.2       | Software   | Recovery Mode                                       | 33 |
|      | 10.3       | Constella  | tion Management Module (MGT500E) Software LED 3     | 35 |
| 11   | HARD       | WARE BUT   | TTONS                                               | 36 |
|      | 11.1       | Factory    |                                                     | 36 |
|      | 11.2       | Reboot     |                                                     | 36 |

#### ABOUT THIS DOCUMENT

#### **REVISION HISTORY**

This is the original version of this document.

#### TRADEMARKS

CommScope (logo), CommScope, and Constellation are trademarks of CommScope, Inc.

#### LIST OF ALL CONSTELLATION PRODUCTS

Table 1 lists all currently available Constellation products with catalog numbers and Material IDs (MIDs).

| PRODUCT                  | CATALOG #            | MID       |
|--------------------------|----------------------|-----------|
| Power Transmitter        | CPCX-12              | 760254285 |
| Management Module        | CTX-MGT              | 760254286 |
| Power Supply             | CPM-3K               | 760254287 |
| Transmitter Card         | CTX-6                | 760254288 |
| Multi-Chassis Synch Card | CMX-6                | 760254289 |
| SAF D to L620P Cord      | CABLE-PWR SAFD-L620P | 760254290 |
| C19 to L620P Cord        | CABLE-PWR C19-L620P  | 760254291 |
| C19 to 5-15P Cord        | CABLE-PWR C19-515P   | 760254292 |
| Power Transition Panel   | CPT-PP-48C           | 760254293 |
| Power Patch Cable        | CTX-CBL-10           | 760254294 |
| Powered Backplane        | CPCB-1               | 760252855 |
| Edge Enclosure           | CPCE-1               | 760252854 |
| TBD                      | HFPC                 | TBD       |
| Power Supply Bay Cover   | PM500-COVER          | 760254642 |

#### Table 1. Constellation Products

#### LIST OF ALL CONSTELLATION PUBLICATIONS

Table 2 lists technical publications available for the Constellation system. These manuals can be accessed online using the QR code on the product packaging or by contacting the CommScope Support Center at https://www.commscope.com/SupportCenter

| Publication Title                                                                   | Publication # |
|-------------------------------------------------------------------------------------|---------------|
| Constellation Power Transition Panel (CPT-PP-48C) User Manual                       | TC-96343-IP   |
| Constellation Transmitter Card (CTX-6) Data Sheet                                   | TC-96344-IP   |
| Constellation Power Supply (3PM-3K) Data Sheet                                      | TC-96345-IP   |
| Constellation Multi-Chassis Synch Card (CMX-6) Quick Start Guide                    | TC-96346-IP   |
| Constellation Power Supply Bay Cover (PM500-COVER) Data Sheet                       | TC-96347-IP   |
| Constellation Management Software for Transmitters User Manual                      | TC-96349-IP   |
| Constellation Edge Enclosure (CPCE-1) With Powered<br>Backplane (CPCB1) User Manual | TC-96350-IP   |
| Constellation Best Practices Guide                                                  | TC-96351-IP   |
| Constellation Power Transmitter (CPX-12) Quick Start Guide                          | TC-96354-IP   |

#### Table 2. Constellation Technical Publications

#### **CONTACT INFORMATION**

- To find out more about CommScope<sup>®</sup> products, visit us on the web at <u>www.commscope.com</u>
- For technical assistance, customer service, or to report any missing/damaged parts, visit us at <a href="http://www.commscope.com/SupportCenter">http://www.commscope.com/SupportCenter</a>

## **1 SOFTWARE OVERVIEW**

This section lists the software and networking features of the management software for CommScope's Constellation Power Transmitter (CPCX-12) and related products including:

- Power Supply (CPM-3K)
- Transmitter Card (CTX-6)
- Multi-Chassis Synch Card (CMX-6)
- Power Transition Panel (CPT-PP-48C)
- Powered Backplane (CPCB-1), and
- Edge Enclosure (CPCE-1).

## **1.1 Revision History**

The first software release for this software is version 1.0.0.

The latest software release is version 1.X.X (October 2022.) For software upgrade questions, contact http:///www.commscope.com/SupportCenter

## **1.2 Basic Network Capabilities**

- 10/100 Bps Ethernet interface
- IPv4 static and DHCP addressing
- IPv6 link-local and Global addressing

#### **1.3 Network Application Protocols**

- HTTP
- HTTPS with self-signed certificate (since v1.4)
- mDNS
- SNMP v1 and v2c
- DNS
- NTP
- SMTP+TLS
- RADIUS

## **1.4 Software Features**

- Control, management, and administration via web UI
- · Local user authentication with user access roles
- · Scheduled and hardware-triggered policy rules
- · Local logging of power, fault, and events
- REST/JSON API
- 6 months of data retention
- · CSV history export
- Remote software & firmware updates
- Push notification via HTTP/S webhooks
- Email notifications via SMTP+TLS
- SNMP v1 and v2c GET, SET, & traps
- RADIUS user authentication + RBAC

#### **1.5 Basic Network Requirements**

The Constellation Management Software for Transmitters requires the following network elements to be present at the installation site in order for the software to operate correctly:

- · IPv4 via DHCP (default) or static IPv4 address, or IPv6 via Ethernet,
- · Access to some DNS server (set by DHCP option 6 in IPv4 DHCP mode),
- Access to some NTP server for accurate event time stamping and TLS certificate validation. The device uses a set of public NTP servers by default.

## **2 DEVICE NETWORK DISCOVERY**

## 2.1 mDNS and AutoIP

In order to access the software, the device's network address must be known. Out of the box, the device uses DHCP to make it "plug-and-play" with most IP-based networks. There are several ways to discover the assigned IP address of a device, which are described here.

Network Discovery can be done via the Constellation Discovery Tool or "tool-less" via mDNS. The recommended approach is using the Constellation Discovery Tool, shown in Figure 1, for quick acquisition of all devices on the network, as shown below.

| VOLTSERVER      | DISCOVERY TO        | OOL (1.3.0.0)                                                     |           |             |      | _ = ×   |
|-----------------|---------------------|-------------------------------------------------------------------|-----------|-------------|------|---------|
| Search by Hostn | ame, Serial, or MAC | Address                                                           |           |             |      |         |
| voltserv-0000   | 103998041801        | 2002:4857:5d6d:1:564a:16ff:febl<br>192.168.8.193 54:4a:16:bb:00:0 | 0 1.3.0   | 0d 13:20:56 | ETX8 | Connect |
| voltserv-3b91   | 106600000236        | 2002:4857:5d6d:1:f684:4cff:fe1f:<br>192.168.8.103                 | 1.3.0     | 0d 13:20:53 |      | Connect |
| voltserv-4209   | 106600000229        | 2002:4857:5d6d:1:f684:4cff:fe1f:<br>192.168.8.184                 | 1.4.0-dev | 0d 02:32:16 |      | Connect |
| voltserv-46dd   | 106600000129        | 2002:4857:5d6d:1:564a:16ff:fec2 54:4a:16:c2:46:dc                 | d 1.2.0   | 0d 13:20:54 |      | Connect |
| voltserv-d3bf   | 106600000246        | 2002:4857:5d6d:1:f684:4cff:fe09<br>192.168.8.233                  | 1.4.0-dev | 0d 13:20:51 |      | Connect |

Figure 1. Discovery Tool for Windows

#### 2.2 IP Discovery via mDNS

If a device's hostname is already known, its IP address can be discovered via mDNS. The default hostname and MAC address are printed on the label on the side of each device.

A routable IP for the device can be discovered by running "ping [hostname].local" as shown in Figure 2.

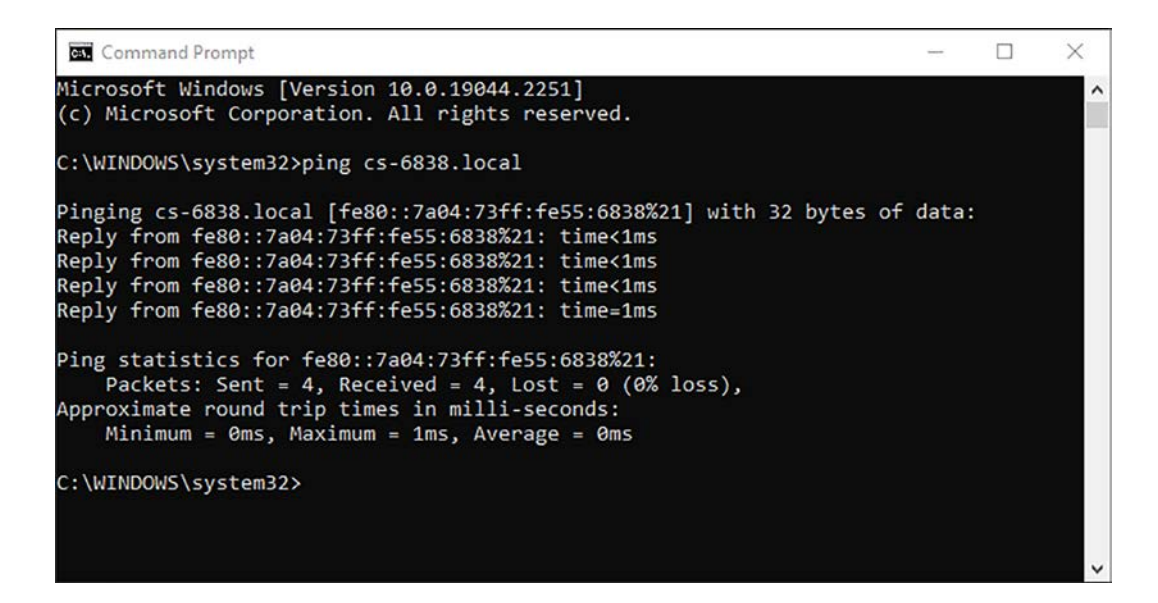

Figure 2. Ping Test

Note: By default, the device hostname is **cs-XXXX** where **XXXX** are the last 4 characters of the device's MAC address. For example, if the device's MAC ends with **68:38**, the default hostname will be **cs-6838** 

Test network connectivity to the device by opening a command prompt and running ping [hostname].local

If the device is connected directly from a laptop/PC to its Ethernet port (for example. "crossover cable"), the "ping [hostname].local" command will discover the device's AutoIP (169.254.x.x) address.

## **3 ACCESS**

#### 3.1 Web UI Login

Most user interaction with the software will occur via the web interface hosted on the device. To access, open "http://constellation-xxxx.local" or "http://[ip address of the device]" in a supported browser. The login page, shown in Figure 3, will appear:

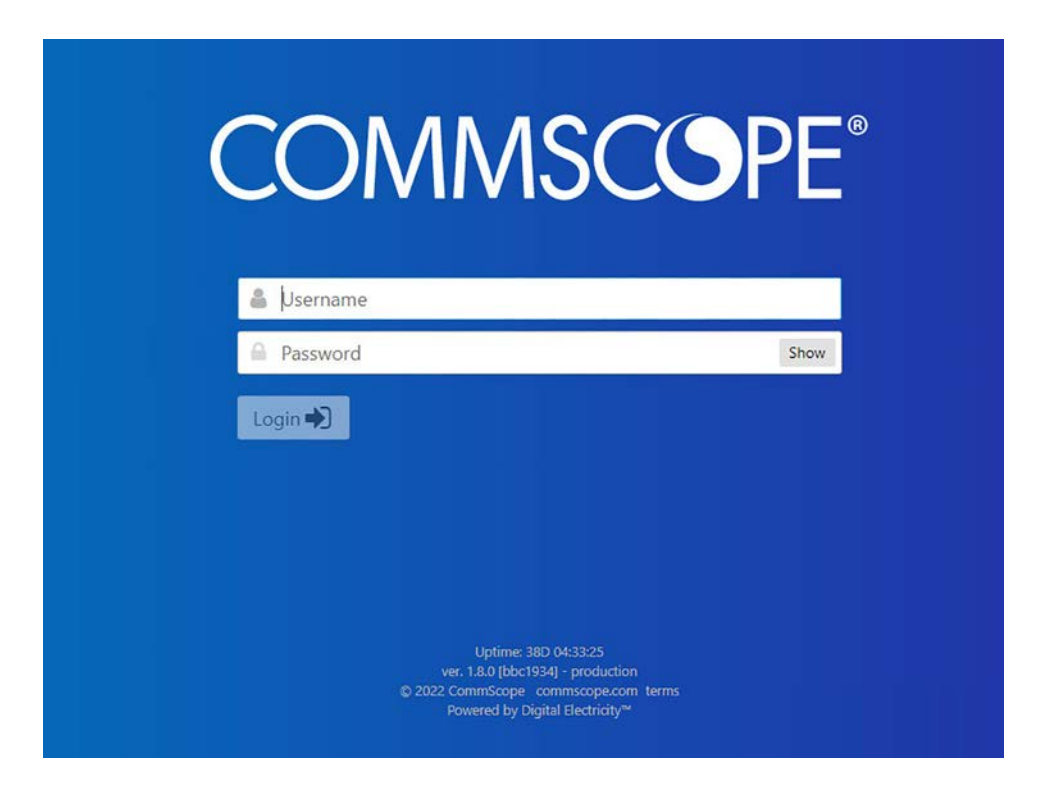

Figure 3. Device Login Page

The factory-programmed password can be found on the unit label on the rear or side of the device. The default username is admin.

## 3.2 HTTPS Web Access

The device also provides access via HTTPS, using a self-signed certificate. Because it is not possible for browsers to trust a self-signed certificate, a warning will appear the first time the HTTPS page is opened.

## 4 STATUS

#### 4.1 Status Page

All "real-time" device telemetry is displayed on the Status page, shown in Figure 4, including:

- Device name (editable)
- Total system power
- · System faults
- Device serial, MAC, and IP addresses
- · Channel number and editable channel name
- Channel power, status, faults
- Channel analog set point (lighting only)
- Channel uptime

| COMMSO                                                                                                    | OPE CPCX<br>Constel | -03<br>lation       |           | Status      | History Events | Policy               | 0 0 🗭          |
|----------------------------------------------------------------------------------------------------|---------------------|---------------------|-----------|-------------|----------------|----------------------|----------------|
| Conste                                                                                                    | llation m           | RANSMITTER          |           |             |                |                      |                |
| SYSTEM POWE                                                                                                    | R                   |                     |           |             | INFO           |                      |                |
| 59                                                                                                    |                     |                     |           | SERIAL      | INPO           |                      | 112599000002   |
| MGT OK                                                                                                    |                     | CHANNEL FAULT       |           | MAC ADDRESS |                | 40                   | BD:32:EB:A0:F3 |
|                                                                                                    |                     |                     |           | IP ADDRESS  |                |                      | 10.61.187.246  |
|                                                                                                    |                     |                     |           |             | System De      | etails O             | Create Group   |
| SVSTEM POWER         59         MGT         OK         CHANNEL         FAULT         POWER MODULE         OK         CHANNEL         CHANNEL         CHANNEL         NAME         POWER & STATUS         Channel 1         2       Channel 2         15         3       Channel 3         15       Disconnected (0101)         5       Channel 5         0       Channel 6 |                     |                     | 0.0779.07 |             |                |                      |                |
|                                                                                                    | Channel 1           | 28 w                |           |             | 38d 3h 24m     |                      |                |
| 2                                                                                                    | Channel 2           | 15 w                |           |             | 14d 2h 47m     | ~                    |                |
| 3                                                                                                    | Channel 3           | 15 w                |           |             | 14d 2h 47m     | <b>~</b>             | ×              |
| 4                                                                                                    | Channel 4           | Disconnected (0101) |           |             |                | ~                    | ×              |
| 5                                                                                                    | Channel 5           | Disconnected (0101) |           |             |                | <b>~</b>             | ×              |
| 6                                                                                                    | Channel 6           | Disconnected (0101) |           |             |                | <ul> <li></li> </ul> | ×              |
| 7                                                                                                    | Channel 7           | Disconnected (0101) |           |             |                | <b>~</b>             | ×              |
| 8                                                                                                    | Channel 8           | Disconnected (0101) |           |             |                | <b>~</b>             | ×              |

Figure 4. Status Page

#### 4.1.1 Device Name

The device name may be changed by clicking on it, as shown in Figure 5.

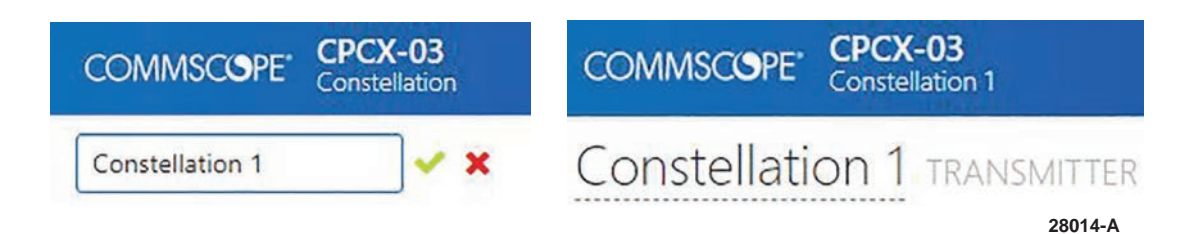

Figure 5. Changing the Device Name

#### 4.1.2 Device Details

Network and device details are visible in the top right quadrant of the Status page, as shown in Figure 6.

| COMMSC      | OPE CPCX-03<br>Constellation |                     |                 | Status      | History Eve | nts Policy           | ?         | ٠      | •  |
|-------------|------------------------------|---------------------|-----------------|-------------|-------------|----------------------|-----------|--------|----|
| Conste      | llation transm               | TTER                |                 |             |             |                      |           |        |    |
| SYSTEM POWE | R                            |                     |                 |             |             |                      |           |        |    |
| FO          |                              |                     |                 | CEDIAI      | INFO        |                      | 112500    | 00000  | 02 |
| 22          |                              |                     |                 | SERIAL      |             |                      | 112595    | 50000  | J2 |
| MGT OK      | CHAN                         | INEL FAULT          | POWER MODULE    | MAC ADDRESS |             | 40                   | ):BD:32:8 | EB:A0: | F3 |
|             |                              |                     |                 | IP ADDRESS  |             |                      | 10.61.    | 187.24 | 46 |
|             |                              |                     |                 |             | System      | Details 0            | Create    | e Grou | qu |
|             |                              |                     | CHANNEL DETAILS |             |             | 1                    |           |        |    |
| CHANNEL     | NAME                         | POWER & STATUS      |                 |             |             | OUTPUT               | LIV       | Æ ID   |    |
| 1           | Channel 1                    | 28 w                |                 |             | 38d 3h 24n  |                      | C         | ×      |    |
| 2           | Channel 2                    | 15 W                |                 |             | 14d 2h 47n  |                      | C         | ×      |    |
| 3           | Channel 3                    | 15 w                |                 |             | 14d 2h 47r  |                      | C         | ×      |    |
| 4           | Channel 4                    | Disconnected (0101) |                 |             |             | <ul> <li></li> </ul> | C         | ×      |    |
| 5           | Channel 5                    | Disconnected (0101) |                 |             |             | <ul> <li></li> </ul> | C         | ×      |    |
| 6           | Channel 6                    | Disconnected (0101) |                 |             |             | <ul> <li></li> </ul> | C         | ×      |    |
| 7           | Channel 7                    | Disconnected (0101) |                 |             |             | <ul> <li></li> </ul> | C         | ×      |    |
| 8           | Channel 8                    | Disconnected (0101) |                 |             |             | <ul> <li></li> </ul> | C         | ×      |    |

Figure 6. Device Serial Number, MAC Address, and IP Address

#### 4.1.3 Channel Status

Name, power, uptime, and output/live ID status can be seen for each channel, as shown in Figure 7. If this is a lighting product, output "level" control is also present.

| CHANNEL | NAME      | POWER & STATUS      | OL          | JTPUT | LIVE ID |
|---------|-----------|---------------------|-------------|-------|---------|
| 1       | Channel 1 | 27 w                | 40d 21h 53m |       | ×       |
| 2       | Channel 2 | 14 w                | 16d 21h 16m | - 0   | ×       |
| 3       | Channel 3 | 15 w                | 16d 21h 16m | - )   | ×       |
| 4       | Channel 4 | Disconnected (0101) | •           | - 0   | ×       |

Figure 7. Channel Status

#### 4.1.4 System Details

Detailed status can be found by clicking the "System Details" button located on the Status page within the INFO box, as shown in Figure 8.

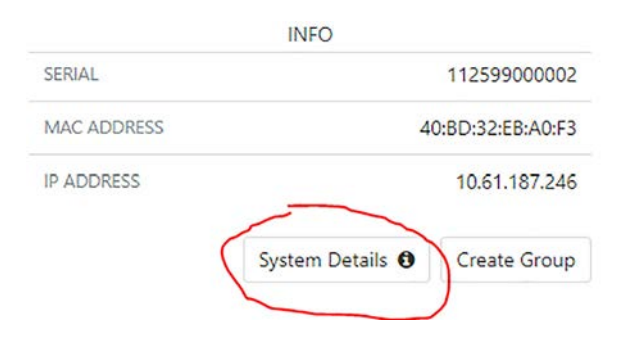

Figure 8. System Details Button

The system details display in a window such as shown in Figure 9.

| SERIAL | . NO.     | FIRMWARE<br>HARDWARE | POWER                | BACK  | PLANE VOLTAGE | INPUT V      | DLTAGE     | CURRENT         | TEMP  | PERATURE     | MGT S | TATUS     |
|--------|-----------|----------------------|----------------------|-------|---------------|--------------|------------|-----------------|-------|--------------|-------|-----------|
| 11259  | 9000002   | 2.4.0<br>2.0.0       | 58 W                 | 3360  | 000 mV        | 117000       | mV         | 175 mA          | 58°C  |              | 0     |           |
| Char   | nnels     |                      |                      |       |               |              |            |                 |       |              | Sho   | w DEQ @   |
| SLOT   | LABEL     | SERIAL NO.           | FIRMWARE<br>HARDWARE | POWER | VOLTAGE (mV)  | CURRENT (mA) | TEMP (°C)  | MODE            |       | MAJOR STATUS | MIN   | OR STATUS |
| 1      | Channel 1 | 1037000001           | 2.0.0<br>2.0.0       | 28 W  | 335400        | 85           | 37         | Source Enabled  | 1 (2) | 0x0          | 0     |           |
| 2      | Channel 2 | 1037000002           | 2.0.0 2.0.0          | 14 W  | 335700        | 43           | 37         | Source Enabled  | 1 (2) | 0x0          | 0     |           |
| 3      | Channel 3 | 1037000003           | 2.0.0<br>2.0.0       | 15 W  | 335400        | 47           | 36         | Source Enabled  | (2)   | 0x0          | 0     |           |
| 4      | Channel 4 | 1037000004           | 2.0.0<br>2.0.0       | 0 W   | 0             | 0            | 36         | Delay Source (3 | 32)   | 0x0101       | 0     |           |
| 5      | Channel 5 | 1037000005           | 2.0.0<br>2.0.0       | 0 W   | 0             | 0            | 34         | Delay Source (3 | 32)   | 0x0101       | 0     |           |
| 6      | Channel 6 | 1037000006           | 2.0.0<br>2.0.0       | 0 W   | 0             | 0            | 34         | Delay Source (3 | 32)   | 0x0101       | 0     |           |
| 7      | Channel 7 | 1037000007           | 2.0.0<br>2.0.0       | 0 W   | 0             | 0            | 35         | Delay Source (3 | 32)   | 0x0101       | 0     |           |
| 8      | Channel 8 | 1037000008           | 2.0.0<br>2.0.0       | 0 W   | 0             | 0            | 35         | Delay Source (3 | 32)   | 0x0101       | 0     |           |
| OW     | er Modu   | les                  |                      |       |               |              |            |                 |       |              |       |           |
| SERIAL | . NO.     | TYPE                 | NPUT VOLTAGE         | (mV)  | OUTPUT VOLTA  | AGE (mV)     | OUTPUT CUR | RENT (mA)       | TEM   | P (°C) STAT  | US    | ALARM     |
| 19105  | 0028645   | AC (5)               | 117000               |       | 336300        |              | 200        |                 | 36    | 1            |       | 0         |

Figure 9. System Details Window

This information may be useful for troubleshooting. At the top of the System Details table, there are three buttons:

#### 4.1.4.1 Upload Button

Information about this device will be upload to CommScope and notify a CommScope Support technician.

#### 4.1.4.2 Copy Button

System information is copied to the clipboard, or a dialog is opened to be manually copied and pasted.

#### 4.1.4.3 Email Button

The user's default mail handler will open to compose a new email message to CommScope Support with system information automatically copied in the body of the email.

#### 4.1.5 Faults

System status including MGT, channel, and power module faults are displayed within the Power & Status bar as shown for the "Disconected (010)" message in Figure 10.

| CHANNEL | NAME      | POWER & STATUS      |             | OUTPUT               | LIVE ID |
|---------|-----------|---------------------|-------------|----------------------|---------|
| 1       | Channel 1 | 27 w                | 40d 21h 53m |                      | ×       |
| 2       | Channel 2 | 14 w                | 16d 21h 16m | <li></li>            | ×       |
| 3       | Channel 3 | 15 w                | 16d 21h 16m | <ul> <li></li> </ul> | ×       |
| 4       | Channel 4 | Disconnected (0101) |             | <li></li>            | ×       |

Figure 10. Fault Displayed in Power Status Column

## 4.2 Channel Grouping

Channel grouping is used when more than one channel is connected to the same receiver. Figure 11 shows a channel group composed of Channel 2 and Channel 3.

| SYSTEM POWER         |               |               |                 |             | INFO          |                   |               |
|----------------------|---------------|---------------|-----------------|-------------|---------------|-------------------|---------------|
| 52                   |               |               |                 | SERIAL      |               |                   | 112599000002  |
|                      | CHANNEL OK    |               |                 | MAC ADDRESS |               | 40:BD:32:EB:A0:F. |               |
|                      |               |               |                 | IP ADDRESS  |               |                   | 10.61.187.246 |
|                      |               |               |                 |             | System Detail | s <b>O</b>        | Create Group  |
|                      |               |               | GROUPS ALL CHAN | NELS        |               |                   |               |
| ✓ STATUS             | NAME          | POWER & STATU | JS              |             | 0             | UTPUT             | LIVE ID       |
| <ul><li>○к</li></ul> | Constellation | 24 w          |                 |             | •             | FF ON             | OFF ON        |
| 2                    | Channel 2     | 12 W          |                 |             | 5d 22h 14m    | ~ )               | ×             |
| 3                    | Channel 3     | 12 W          |                 |             | 5d 22h 14m    | ~ )               | ×             |
| ✓ UNGROUPI           | ED CHANNELS   |               |                 |             |               |                   |               |
|                      |               |               |                 |             |               |                   |               |

Figure 11. Channel Group

#### 4.2.1 Creating a Channel Group

Channel groups can be manually created from the status page. Click the "Create Group" button in the upper right of the window. A dialog will appear (Figure 12).

| Group Channels                                                      | 0          |
|---------------------------------------------------------------------|------------|
| Channel Group Name<br>MRU 21 West<br>Channels<br>1 2 3 4 5 6 7 9 24 |            |
| Add Cancel                                                          | Auto-Group |

Figure 12. Channel Group Dialog

Give the group a name (usually name of the load or location), and select which channels are in the group. Only group channels that are connected to the same DE receiver.

#### 4.2.2 Possible Channel Group Statuses

Table 3 shows the possible statuses for a channel group.

| STATUS   | DESCRIPTION                                                                                                |
|----------|----------------------------------------------------------------------------------------------------|
| OK       | All channels in the group are delivering power to the load                                                 |
| Degraded | At least one channel in the group is disconnected or faulted, but other channels continue to deliver power |
| Outage   | No channels in the group are delivering power                                                              |
| Mixed    | One or more channels in the group are turned off but all other channels are delivering power               |

#### 4.2.3 Automatic Grouping

Automatic grouping (Auto-Grouping) can attempt to infer channel groups based on channel slot and load information as shown in the example in Figure 13. Note auto-grouping only works for enabled (connected, not faulted) channels. The auto group feature provides a list of suggested groupings. The user may choose which groups to create from the auto-group suggestion

| Apply All                                                                                                    |  |
|----------------------------------------------------------------------------------------------------|--|
| Group 1                                                                                                    |  |
| Channel 1 (currently in group Floor 1)<br>Channel 2 (currently in group Floor 1)                                                                                     |  |
| Group 2                                                                                                    |  |
| Channel 3 (currently in group Fleer 1)<br>Channel 4 (currently in group Fleer 2)<br>Channel 5 (currently in group Fleer 2)<br>Channel 6 (currently in group Fleer 2) |  |
| Group 3                                                                                                    |  |
| Channel 7 (currently in group Floer 2)<br>Channel 8<br>Channel 9<br>Channel 10                                                                                       |  |

Figure 13. Auto Grouping

#### 4.2.4 Obtaining Channel Details

Clicking on any channel name or number from the Status page will show the channel detail page shown in Figure 14. Recent events, power data, and present channel status can be viewed on this page. The channel name may be edited by clicking on the name in the upper left, in the same manner as editing the transmitter name on the main page.

| CONSTELL/<br>Chan | nel 2                 |                                                                                   |
|-------------------|-----------------------|-----------------------------------------------------------------------------------|
| POWER             |                       | OUTPUT POWER                                                                      |
| 14                |                       | * All times in GMT-0600 (Central Standard Time)                                   |
| GROUP             |                       | Aso-<br>No group assigned                                                         |
| STATUS 🕚          | )                     | 16d 21h 56m ENABLED                                                               |
| TYPE              | DATE                  | MESSAGE                                                                           |
| 0                 | 10/21/2022 1:44:08 PM | Enabled (0): Power enabled on this channel.                                       |
| 53                | 10/21/2022 1:43:07 PM | Disconnected (0101): No receiver detected.                                        |
| A                 | 10/21/2022 1:43:04 PM | Transmission Fault (0301): There was an error transmitting power to the receiver. |
| 0                 | 10/21/2022 1:41:40 PM | Enabled (0): Power enabled on this channel.                                       |

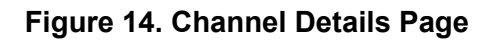

#### 4.2.5 Channel Fault Details

If the Channel Details page is open and the channel is faulted, fault information and troubleshooting steps will be displayed as shown in Figure 15:

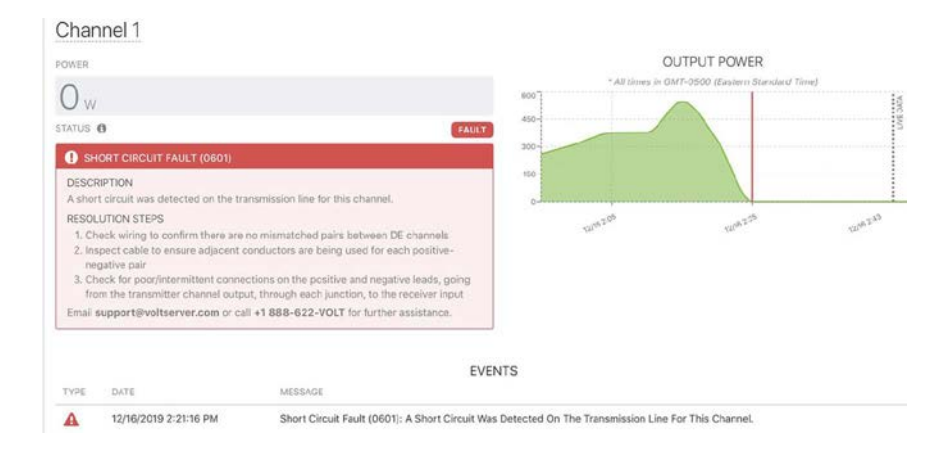

Figure 15. Channel Fault Details

## **5 HISTORY**

All device history is stored for a maximum of 6 months on local persistent storage. History is retained through reboots, power loss, software updates, and so on. Events older than the retention period are periodically purged to preserve storage space The history page displays power over time charts for the unit and each channel. See the example in Figure 16.

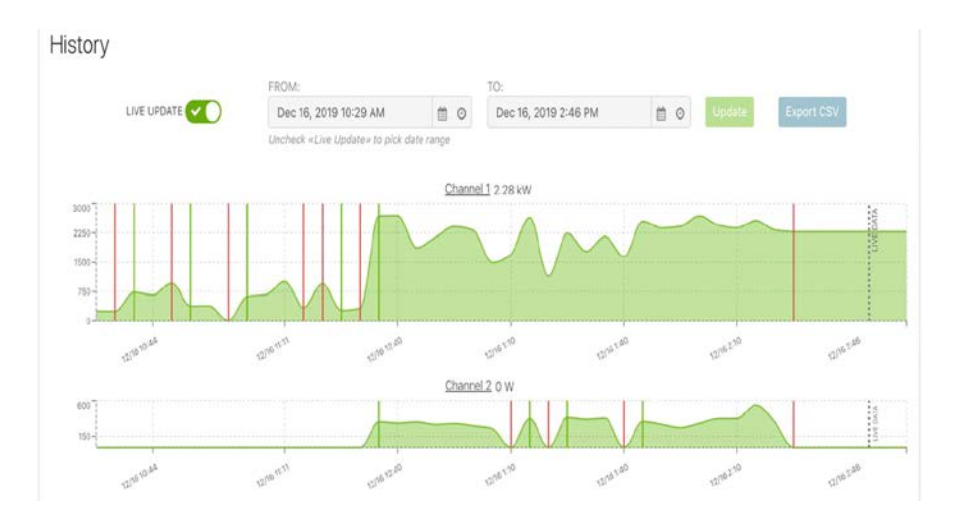

Figure 16. History Page

#### 5.1 Choosing a History Date Range

When viewing the History and Events pages, by default, the most recent data is displayed and will live-update. To view older history, uncheck "LIVE UPDATE," then choose the desired "FROM" and "TO" date range, then click "Update."

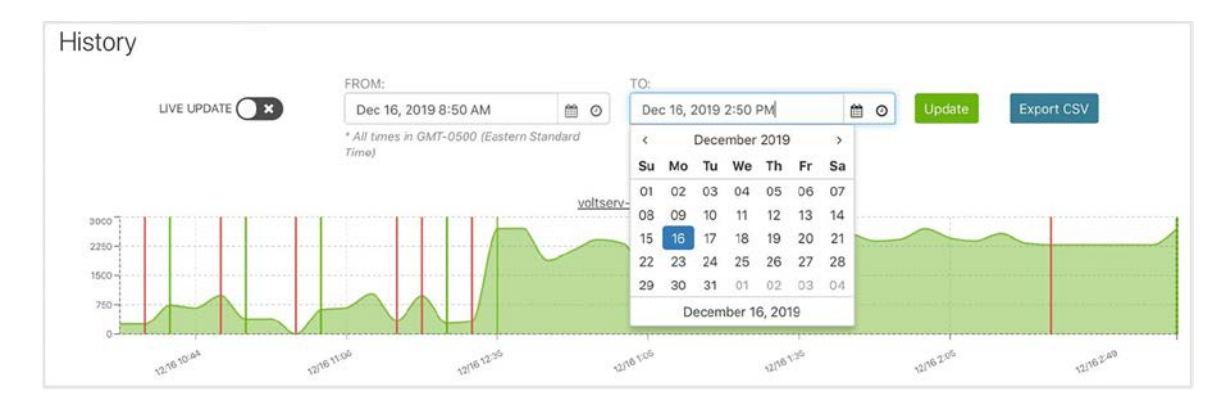

Figure 17. History Date Range

## 5.2 FCSV Export

After selecting a date range, you may click the "Export CSV" button to download data in a format that can be manipulated in Excel. Note that exports are limited to 500 rows for each data type.

## 6 EVENTS

The Events page displays a list of channel faults and system events.

| Events    | S            |                   |                                 |                  |                      |   |        |                       |
|-----------|--------------|-------------------|---------------------------------|------------------|----------------------|---|--------|-----------------------|
|           |              |                   | FROM:                           |                  | TO:                  |   |        |                       |
|           | LIVE UP      |                   | Dec 15, 2019 2:53 PM            | 0                | Dec 16, 2019 2:53 PM | 0 | Update | Export CSV            |
|           |              |                   | Uncheck «Live Update» to pick ( | date range       |                      |   |        |                       |
|           |              |                   |                                 | Faults           | System               |   |        |                       |
| USE TRANS | SMITTER TIME | ZONE X Americ     | ca/New_York<br>MESSAGE          |                  |                      |   | COUNT  | LAST OCCURRENCE       |
| 0         | System       | 12/16/2019 2:49:1 | 4 PM New hardware for           | ind; chassis s/i | n: 106600000388      |   | 1      | 12/16/2019 2:49:14 PM |
| 0         | System       | 12/16/2019 2:49:1 | 4 PM New hardware fou           | ind; MGT s/n: 1  | 06600000388          |   | 1      | 12/16/2019 2:49:14 PM |
| 0         | System       | 12/16/2019 2:49:1 | 4 PM Power module 100           | 00000001 wa      | s inserted           |   | 1      | 12/16/2019 2:49:14 PM |
| 0         | System       | 12/16/2019 2:49:1 | 4 PM Application starte         | d                |                      |   | 1      | 12/16/2019 2:49:14 PM |
| 0         | System       | 12/16/2019 1:47:5 | 5 PM Local user 'admin          | [::ffff:127.0.0. | ] logged in          |   | 1      | 12/16/2019 1:47:55 PM |

Figure 18. Events Page

The application records the following events:

- · Channel faults and output toggle events
- · Channel group faults and output toggle events (non-lighting products only)
- · System faults
- Network events (IP address assigned/ changed)
- SNMP traps sent
- Software reboot
- Factory reset
- · Power module inserted or changed
- Software update started, completed, and failed
- · Firmware update started, completed, and failed
- User log-in/ log-out

## 7 POLICY

Policies may be created to instruct the device to perform actions based on input events or a time schedule.

## 7.1 Available Policy Actions

- Fade channel output (lighting only)
- Set channel group output (non-lighting only)
- · Log system event message
- · Send email
- Delay (pause between actions)

## 7.2 Policy Examples

Figure 19, Figure 20, and Figure 21 show examples of policies.

| vents                                                                   | S                                            |                                                                                          |                                              |                                                                                               |                                                  |                                               |   |                           |                                                                                                    |
|-------------------------------------------------------------------------|----------------------------------------------|------------------------------------------------------------------------------------------|----------------------------------------------|-----------------------------------------------------------------------------------------------|--------------------------------------------------|-----------------------------------------------|---|---------------------------|----------------------------------------------------------------------------------------------------|
|                                                                         |                                              |                                                                                          | FROM:                                        |                                                                                               |                                                  | TO:                                           |   | _                         |                                                                                                    |
|                                                                         | LIVE UP                                      | DATE                                                                                     | Dec 15,                                      | 2019 2:53 PM                                                                                  | <b>0</b>                                         | Dec 16, 2019 2:53 PM                          | 0 | Update:                   | Export CSV                                                                                                    |
|                                                                         |                                              |                                                                                          | Uncheck #                                    | Live Update+ to pick di                                                                       | ite range                                        |                                               |   |                           |                                                                                                    |
|                                                                         |                                              |                                                                                          |                                              |                                                                                               | Faults                                           | System                                        |   |                           |                                                                                                    |
| ISE TRANS                                                               | PARTIED TIME                                 |                                                                                          |                                              |                                                                                               |                                                  |                                               |   |                           |                                                                                                    |
|                                                                         | SMITTER TIME.                                | ZONE X Americ                                                                            | :a/New_York                                  |                                                                                               |                                                  |                                               |   |                           |                                                                                                    |
| STATUS                                                                  | TYPE                                         | DATE Americ                                                                              | :a/New_York                                  | MESSAGE                                                                                       |                                                  |                                               |   | COUNT                     | LAST OCCURRENCE                                                                                                    |
| STATUS                                                                  | TYPE<br>System                               | DATE 12/16/2019 2:49:1                                                                   | a/New_York<br>4 PM                           | MESSAGE<br>New hardware four                                                                  | id; chassis s/r                                  | n: 10660000388                                |   | COUNT                     | LAST OCCURRENCE<br>12/16/2019 2:49:14 PM                                                                            |
| STATUS                                                                  | TYPE<br>System<br>System                     | DATE<br>12/16/2019 2:49:1<br>12/16/2019 2:49:1                                           | 4 PM<br>4 PM                                 | MESSAGE<br>New hardware four<br>New hardware four                                             | ıd; chassis s/r<br>ıd; MGT s/n: 1                | n: 10660000388                                |   | COUNT<br>1                | LAST OCCURRENCE<br>12/16/2019 2:49:14 PM<br>12/16/2019 2:49:14 PM                                                   |
| status<br>O<br>O<br>O                                                   | TYPE<br>System<br>System<br>System           | DATE<br>12/16/2019 2:49:1<br>12/16/2019 2:49:1<br>12/16/2019 2:49:1                      | 4 PM<br>4 PM<br>4 PM<br>4 PM                 | MESSAGE<br>New hardware four<br>New hardware four<br>Power module 1000                        | id; chassis s/r<br>id; MGT s/n: 1<br>00000001 wa | n: 10660000388<br>10660000388<br>sinserted    |   | COUNT<br>1<br>1           | LAST OCCURRENCE<br>12/16/2019 2:49:14 PM<br>12/16/2019 2:49:14 PM<br>12/16/2019 2:49:14 PM                          |
| STATUS<br>O<br>O<br>O<br>O<br>O<br>O<br>O<br>O<br>O<br>O<br>O<br>O<br>O | TYPE<br>System<br>System<br>System<br>System | DATE<br>12/16/2019 2:49:1<br>12/16/2019 2:49:1<br>12/16/2019 2:49:1<br>12/16/2019 2:49:1 | 4 PM<br>4 PM<br>4 PM<br>4 PM<br>4 PM<br>4 PM | MESSAGE<br>New hardware four<br>New hardware four<br>Power module 1000<br>Application started | id; chassis s/r<br>id; MGT s/n: 1<br>00000001 wa | n: 10660000388<br>106600000388<br>Is inserted |   | COUNT<br>1<br>1<br>1<br>1 | LAST OCCURRENCE<br>12/16/2019 2:49:14 PM<br>12/16/2019 2:49:14 PM<br>12/16/2019 2:49:14 PM<br>12/16/2019 2:49:14 PM |

Figure 19. Scheduled Policy With Fading (Lighting Only)

| N KONGTOT TOTAL CONTRACTOR | UPS battery backup bey concact policy                                                                                                    | Base  |
|----------------------------|----------------------------------------------------------------------------------------------------|-------|
| +   22-0-0-12              | When Dry Contact Opens +                                                                                                    |       |
| serna actividule Oti       |                                                                                                    |       |
|                            | Log Message Nairo power last, surfailing non-essential leads                                                                                                    |       |
|                            |                                                                                                    | 0     |
|                            |                                                                                                    |       |
|                            |                                                                                                    |       |
|                            | Challey 0 2 House 2 Minutes 28 5 Sec.                                                                                                    | rats  |
|                            |                                                                                                    | 0     |
|                            |                                                                                                    |       |
|                            |                                                                                                    |       |
|                            | Output Off ~                                                                                                    |       |
|                            | For Channels, 1 2 3 4 6 10 7 4 Channels 5 5 8 Million Offic Describerational set of 2                                                                                                    | 1 May |
|                            |                                                                                                    |       |
|                            |                                                                                                    | out:  |
|                            |                                                                                                    | 0     |
|                            |                                                                                                    | ~     |
|                            |                                                                                                    |       |
|                            | Output Off -                                                                                                    |       |
|                            | The Planets State State  |       |
|                            |                                                                                                    |       |
|                            | When Dry Contact Closes                                                                                                    |       |
|                            | Log Message Main power restored                                                                                                    |       |
|                            |                                                                                                    | 0     |
|                            |                                                                                                    | ~     |
|                            |                                                                                                    |       |
|                            | Delay of a many D a Distance 20 a Rese                                                                                                    | ~     |
|                            |                                                                                                    | 0     |
|                            |                                                                                                    | ~     |
|                            |                                                                                                    |       |
|                            |                                                                                                    |       |
|                            | For Channes and a feature of the Channel Country of the Country of the Channel Country of the Channel of the Channel of the Ch |       |
|                            |                                                                                                    |       |
|                            | Figure 14 — Example battery backup policy                                                                                                    |       |

Figure 20. Scheduled Action

| Events             | S                                                             |                                                                                                    | FROM                               |                                                                                                 |                                                 | 10                                            |     |                      |                                                                                                    |
|--------------------|---------------------------------------------------------------|----------------------------------------------------------------------------------------------------|------------------------------------|-------------------------------------------------------------------------------------------------|-------------------------------------------------|-----------------------------------------------|-----|----------------------|----------------------------------------------------------------------------------------------------|
|                    | LIVE UP                                                       |                                                                                                    | Dec 15,                            | 2019 2:53 PM                                                                                    | <b>m</b> o                                      | Dec 16, 2019 2:53 PM                          | m o | Update:              | Export CSV                                                                                                    |
|                    |                                                               |                                                                                                    | Unchack (                          | «Live Update» to pick da                                                                        | ite range                                       |                                               | 1.1 |                      |                                                                                                    |
|                    |                                                               |                                                                                                    |                                    |                                                                                                 | Faults                                          | System                                        |     |                      |                                                                                                    |
|                    |                                                               |                                                                                                    |                                    |                                                                                                 |                                                 |                                               |     |                      |                                                                                                    |
| SE TRANS           | SMITTER TIME                                                  | ZONE X America                                                                                                 | a/New Yori                         |                                                                                                 |                                                 |                                               |     |                      |                                                                                                    |
| SE TRANS           | SMITTER TIME.                                                 | ZONE X America                                                                                                 | a/New_Yori                         | k<br>MESSAGE                                                                                    |                                                 |                                               |     | COUNT                | LAST OCCURRENCE                                                                                                    |
| se trans<br>Itatus | SMITTER TIME.<br>TYPE<br>System                               | ZONE X America<br>DATE<br>12/16/2019 2:49:14                                                                   | a/New_Yori                         | k<br>MESSAGE<br>New hardware foun                                                               | d; chassis s/r                                  | n: 10660000388                                |     | COUNT                | LAST OCCURRENCE<br>12/16/2019 2:49:14 PM                                                                            |
| SE TRANS           | SMITTER TIME.<br>TYPE<br>System<br>System                     | DATE<br>12/16/2019 2:49:14<br>12/16/2019 2:49:14                                                               | a/New_Yori<br>I PM<br>I PM         | k<br>MESSAGE<br>New hardware foun<br>New hardware foun                                          | d; chassis s/r<br>d; MGT s/n: 1                 | n: 106600000388<br>106600000388               |     | COUNT<br>1           | LAST OCCURRENCE<br>12/16/2019 2:49:14 PM<br>12/16/2019 2:49:14 PM                                                   |
| SE TRANS           | SMITTER TIME.<br>TYPE<br>System<br>System<br>System           | ZONE America<br>DATE<br>12/16/2019 2:49:14<br>12/16/2019 2:49:14<br>12/16/2019 2:49:14                         | a/New_Yori<br>I PM<br>I PM<br>I PM | k MESSAGE<br>New hardware foun<br>New hardware foun<br>Power module 1000                        | d; chassis s/r<br>d; MGT s/n: 1<br>00000001 wa: | n: 10660000388<br>106600000388<br>sinserted   |     | COUNT<br>1<br>1      | LAST OCCURRENCE<br>12/16/2019 2:49:14 PM<br>12/16/2019 2:49:14 PM<br>12/16/2019 2:49:14 PM                          |
| STATUS             | SMITTER TIME.<br>TYPE<br>System<br>System<br>System<br>System | ZONE X America<br>DATE<br>12/16/2019 2:49:14<br>12/16/2019 2:49:14<br>12/16/2019 2:49:14<br>12/16/2019 2:49:14 | a/New_Yori<br>LPM<br>LPM<br>LPM    | K MESSAGE<br>New hardware foun<br>New hardware foun<br>Power module 1000<br>Application started | d; chassis s/r<br>d; MGT s/n: 1<br>00000001 wa  | n: 106600000388<br>106600000388<br>s inserted |     | COUNT<br>1<br>1<br>1 | LAST OCCURRENCE<br>12/16/2019 2:49:14 PM<br>12/16/2019 2:49:14 PM<br>12/16/2019 2:49:14 PM<br>12/16/2019 2:49:14 PM |

Figure 21. UPS Battery Backup Policy

## 8 SETTINGS

## 8.1 General

The device can be configured to display a non-default name for labeling purposes, as shown in the example in Figure 22. There are three configurable fields: **label**, **organization**, and **site**. Each field can be used as grouping or other logical identifiers and will be displayed in the web page's navigation bar.

| SETTINGS        | General Settings                                                                                                    |
|-----------------|----------------------------------------------------------------------------------------------------|
| General         |                                                                                                    |
| Account         | These fields are optional and may be used to show identifying information in the header of this local user interface |
| Users           | They can also be used for tagging, aggregation and identification by network monitoring or management systems.       |
| Network         |                                                                                                    |
| Alerts          | Unit Label Constellation 1                                                                                           |
| Webhooks        | Organization                                                                                                    |
| Watchdog        | organization                                                                                                    |
| SMTP            | Site Address, Building, Venue, Installation, etc.                                                                    |
| SNMP            | Apply Changes                                                                                                    |
| Date & Time     |                                                                                                    |
| RADIUS          |                                                                                                    |
| Software Update |                                                                                                    |
| Firmware Update |                                                                                                    |
| Diagnostics     |                                                                                                    |
| Factory Reset   |                                                                                                    |

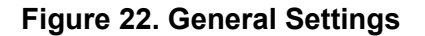

#### 8.2 Account

The Accounts page, shown in Figure 22, is used to add or edit a User and assign a User role. This page is available to the system administrator for every user and is available to a non-administrative user for the associated account only.

| General         | User MY ACCO  | DUNT                    |  |
|-----------------|---------------|-------------------------|--|
| Account         | Username      | User                    |  |
| Users           | Email         | user.name@commscope.com |  |
| Network         |               | Adusta (2)              |  |
| Alerts          | Role          | Admin                   |  |
| Webhooks        | Password      | •••••                   |  |
| Watchdog        | Confirm       |                         |  |
| SNMP            | Password      |                         |  |
| Date & Time     | Apply Changes |                         |  |
| RADIUS          |               |                         |  |
| Software Update |               |                         |  |
| Firmware Update |               |                         |  |
| Diagnostics     |               |                         |  |
| Factory Reset   |               |                         |  |

Figure 23. Account Page

#### 8.3 Users

An administrator may create, view, edit, or delete local user accounts. Multiple accounts may be used either for auditing purposes or to provide multiple access levels to the device.

The "session timeout" may also be configured. This controls how long an idle session remains logged in. The default value is 60 minutes. The minimum session timeout is 5 minutes.

The Users Settings page, shown in Figure 24, also displays active user sessions including remote IP address and last activity.

| General         | Users           |                                             |                            |            | Crea   | te new user |
|-----------------|-----------------|---------------------------------------------|----------------------------|------------|--------|-------------|
| Account         | USERNAME        | EMAIL                                       | ROLE                       | RADIUS?    | ACTION | IS          |
| Users           | admin           |                                             | Admin                      |            |        | m           |
| Network         |                 |                                             |                            |            | ها     | -           |
| Alerts          | shawnbasic      |                                             | Basic                      |            | Ø      | Û           |
| Webhooks        |                 |                                             |                            |            |        | 100         |
| Watchdog        | Roland          | roland.menge@commscope.com                  | Admin                      |            | ľ      |             |
| SMTP            |                 |                                             |                            |            |        |             |
| SNMP            | General U       | Iser Settings                               |                            |            |        |             |
| Date & Time     | Service Timeout | 60                                          |                            |            |        |             |
| RADIUS          | (minutes)       | Idia or inactiva Ionin sessions will be Ion | road out after this number | of minutes |        |             |
| Software Update |                 | tore of motorie regin according this de reg | geo oor oner and namoer    | or minutes |        |             |
| Firmware Update | Apply Changes   |                                             |                            |            |        |             |
| Diagnostics     |                 |                                             |                            |            |        |             |
| Factory Reset   | Active Users #  | C                                           |                            |            |        |             |
|                 | USER            | REMOTE IP                                   | LAST ACTIVITY              |            |        |             |
|                 | Roland          | ::ffff:10.67.0.212                          | Tue Dec 20 2022 6          | :18:39 PM  |        |             |

#### Figure 24. Users Settings Page Showing Three Local Users and a RADIUS User

#### 8.3.1 User Access Control

Multiple users may be created with one of the following access roles: **admin**, **operator** and **basic**. The following matrix outlines what software capabilities are allowed for each role:.

| FEATURE                                | ADMIN    | OPERATOR | BASIC    |
|----------------------------------------|----------|----------|----------|
| View status page (real time inventory) | х        | Х        | х        |
| View channel status                    | х        | Х        | х        |
| View device history                    | <u>X</u> | <u>X</u> | <u>x</u> |
| View fault events                      | х        | х        | х        |
| View system events                     | х        | х        |          |
| Change device name                     | х        | х        |          |
| Change channel name                    | х        | х        |          |
| Change channel outputs                 | х        | х        |          |
| Toggle channel live ID                 | х        | х        |          |
| View policies                          | х        | х        | х        |
| Create, edit policies                  | х        | х        |          |
| Enable or disable policies             |          |          |          |
| Change own password                    | X        | X        | X        |
| Change own email                       | <u>X</u> | X        | X        |

| FEATURE                                | ADMIN | OPERATOR | BASIC |
|----------------------------------------|-------|----------|-------|
| View users / sessions                  | х     | х        |       |
| Create user                            | х     |          |       |
| Edit user                              | х     |          |       |
| Create / edit alerts                   | х     | х        |       |
| Change / view webhook settings         | х     |          |       |
| Create / view hostname                 | х     |          |       |
| Change / view network settings         | х     |          |       |
| Change / view NTP settings             | х     |          |       |
| Change / view SMTP settings            | х     |          |       |
| Change / view SNMP settings            | х     |          |       |
| Change / view RADIUS settings          | х     |          |       |
| Change / view SSH settings             | х     |          |       |
| Change / view fault handling settings  | х     |          |       |
| Change / view lighting settings        | х     |          |       |
| Change diagnostic reporting            | х     |          |       |
| Perform factory data reset             |       |          |       |
| View software version                  |       |          |       |
| Perform software update                |       |          |       |
| View firmware version                  |       |          |       |
| Perform firmware update                |       |          |       |
| Create / edit / delete a channel group |       |          |       |
| View channel group status              |       |          |       |
| Toggle channel group outputs           |       |          |       |
| Toggle channel group live ID           |       |          |       |
| Change external watchdog settings      |       |          |       |
| Pet external watchdog                  |       |          |       |

#### Table 4. User Access Control

#### 8.3.2 External Authentication and Access Control (RADIUS)

An administrator may configure the device to delegate AAC to a local RADIUS server, using the "PAP" or "CHAP" authentication. When RADIUS is enabled, all user logins that do not match a local account will be sent to the RADIUS server. If the server gives an "Access-Accept" response, the requesting user will be logged in.

If the RADIUS server provides a "Session-Timeout" attribute in the "Access-Accept" response, the device will automatically re-authenticate the user's credentials after that many seconds. If no

"Session-Timeout" attribute is given, the device will re-authenticate with the RADIUS server every 5 minutes while the user is active.

To grant the Operator or Admin role to a RADIUS user, add the "Filter-Id" attribute with a value of "admin" or "operator". If no Filter-Id is attribute is sent, the user is granted "Basic" access.

Prior to v1.8.0, devices used the "Cisco-AVPair" VSA to designate role access. This method should be considered deprecated in favor of the standard Filter-Id attribute starting in v1.8.0.

CHAP authentication was added in v1.8.0.

| SETTINGS        | RADIUS Auth            | entication                                                                               |     |  |  |
|-----------------|------------------------|------------------------------------------------------------------------------------------|-----|--|--|
| General         |                        | endeddon                                                                                 |     |  |  |
| Account         | User logins that do no | t match a local account will be sent to the RADIUS server when enabled here.             |     |  |  |
| Users           | The RADIUS server ma   | y respond with Filter-Id = "admin" or&Filter-Id = "operator" to grant role access to the |     |  |  |
| Network         | authenticating user. A | authenticating user. All other users will recieve "basic" (read-only) access.            |     |  |  |
| Alerts          |                        |                                                                                          |     |  |  |
| Webhooks        | Enable RADIUS          | ତ                                                                                        |     |  |  |
| Watchdog        | Server Address         | commscope.net                                                                            |     |  |  |
| SMTP            | Server Port            | 1812                                                                                     |     |  |  |
| SNMP            |                        |                                                                                          |     |  |  |
| Date & Time     | Shared Secret          | Enter password                                                                           | Sho |  |  |
| RADIUS          | Auth Type              | PAP                                                                                      |     |  |  |
| Software Update |                        |                                                                                          |     |  |  |
| Firmware Update | Apply Changes          |                                                                                          |     |  |  |

#### Figure 25. RADIUS Authentication Settings

**Note:** RADIUS user settings (name, email, role, password) cannot be modified from the "Users" settings page

| General     | RadiusUser          | USER                      |
|-------------|---------------------|---------------------------|
| Account     | Username            | RadiusUser                |
| Users       | Email               | radius.user@commscope.com |
| Alerts      | Role                | Admin 🗸                   |
| Webhooks    | Password            |                           |
| Watchdog    |                     |                           |
| SMTP        | Confirm<br>Password |                           |
| SNMP        |                     |                           |
| Date & Time | Apply Changes       | Delete User               |
| RADIUS      |                     |                           |

Figure 26. RADIUS Managed View

#### 8.4 Network

| Account         | Hostname            | constellation-commscope |  |
|-----------------|---------------------|-------------------------|--|
| Users           | Apply Changes       |                         |  |
| Network         |                     |                         |  |
| Alerts          |                     |                         |  |
| Webhooks        | IP<br>Configuration | O DHCP Static           |  |
| Watchdog        | ID Address          | 10.61 187 246           |  |
| SMTP            | IF Address          | 1001101240              |  |
| SNMP            | Subnet Mask         | 255.255.255.0           |  |
| Date & Time     | Default             | 10.61.187.1             |  |
| RADIUS          | Gateway             |                         |  |
| Software Update | DNS Server IP       | 10.86.21.100            |  |
| Firmware Update | Apply Changes       |                         |  |
| D)              |                     |                         |  |

Hostname and static IPv4 address may be changed if desired.using the Network Settings page shown in Figure 27,

Figure 27. Network Settings Page

If settings are changed, the browser will redirect to the new IP address or hostname after settings are applied. You will likely be required to login to the web UI again after an IP address or hostname change.

IPv6 addressing is not configurable via the user interface: by default, a link local address is assigned, and the device will also negotiate a global address if a prefix is advertised via IPv6 RA.

#### DNS

DNS access from the device is strongly recommended as it may be used for various other network facilities such as SMTP and NTP server name resolution. When configured for DHCP, the device expects to receive a list of DNS servers via DHCP option 6.

#### 8.5 Alerts

The Email Alerts page may be used to identify configured to send email alerts to SMTP server as is shown in Figure 31. The device supports TLS encryption for SMTP connections.

| General  | Email Alerts          |                   |         |
|----------|-----------------------|-------------------|---------|
| Account  | ENABLED RECIPIENT     |                   | ACTIONS |
| Users    | v user.nar            | ne@commscope.com  |         |
| Alerts   | + Add Alert Recipient | A Send Test Email |         |
| Webhooks |                       |                   |         |
| Watchdog |                       |                   |         |

Figure 28. SMTP Settings With TLS

## 8.6 Webhooks

Devices can send fault events and periodic telemetry readings to automated event handling and system monitoring services using HTTP/S webhooks. When enabled, the device will send an HTTP POST with a JSON payload describing the event and identifying information of the device. Figure 29 shows the Webhooks page.

| SETTINGS        | Webhooks                                                                                                    |
|-----------------|----------------------------------------------------------------------------------------------------|
| General         |                                                                                                    |
| Account         | Webhooks allow device events (periodic readings or faults) to be pushed to a server via an HTTP(s) POST, with event         |
| Users           | information described in a JSON payload. Readings are sent every 5 minutes. Faults are sent immediately and will be retried |
| Network         | If a webhook request fails due to a network error.                                                                          |
| Alerts          | Fault Webbashs                                                                                                    |
| Webhooks        | Fault Wednooks                                                                                                    |
| Watchdog        | Webhook URLs 0 Enter one URL per line                                                                                       |
| SMTP            | https://example.com/webhooks/faults                                                                                         |
| SNMP            | http://mogros.int.example.net/tgr-uin/faults.tgr                                                                            |
| Date & Time     |                                                                                                    |
| RADIUS          |                                                                                                    |
| Software Update | Enabled () Faults will be sent when this option is checked                                                                  |
| Firmware Update |                                                                                                    |
| Diagnostics     | certificate                                                                                                    |
| Factory Reset   | Send Test Annhy Changes                                                                                                    |
|                 | ound rear exposed and get                                                                                                   |
|                 | Readings Webhook         Webhook URL       http://example.com//webhooks/readings         Enabled                            |

Figure 29. Webhooks Page

Use the "Send test" button to send a test payload for validation. A local system event will be logged if Webhooks fail to be sent (e.g. due to network failure.)

Faults webhooks are sent, at most, once every 5 seconds, with a maximum of 50 faults in a single request. If a webhook request fails, the failed webhook will be retried with exponential back off to a

maximum of 10 minutes between retries. Multiple fault webhooks may be configured, one per line to a maximum of 20 destinations.

Readings are pushed every 5 minutes to a single destination. Reading webhooks are not retried if a request fails.

#### 8.7 Watchdog

The external watchdog is a failsafe feature that, when enabled, turns off the outputs of all channels if an external application (typically the VoltServer hosted app) loses connectivity to the unit for an extended period of time. This feature is disabled by default and should not be enabled except in applications approved by VoltServer Support team.

The External Watchdog setting is disabled by default.

| SETTINGS | External Wate   | chdog                                                                           |
|----------|-----------------|---------------------------------------------------------------------------------|
| Account  | Enabled         | 0                                                                               |
| Users    | Enabled         |                                                                                 |
| Network  | Default Timeout | 1200 Time in seconds before outputs will be turned off if watchdop is not reset |
| Alerts   | Apply Changes   |                                                                                 |
| Webhooks |                 |                                                                                 |
| Watchdog |                 |                                                                                 |

Figure 30. External Watchdog

## 8.8 SMTP

The device may be configured to send email alerts to SMTP server as is shown in Figure 31. The device supports TLS encryption for SMTP connections.

Use the "Test Connection" button to validate credentials and network reachability before applying settings.

Once an SMTP server is configured, alert recipients may be added, and a test email can be sent:

**Note:** Alerts are sent for Channel Faults and System Faults only.

A local system event will be logged if the device fails to send an SMTP alert (for example, due to network issues.)

Alerts are sent at most once every 30 seconds, with a maximum of 20 events (most recent.) One alert email is sent with all enabled recipients in the "To" field of the email. The subject line of the alert message will read "Constellation alert for device <hostname>". If the device fails to send the request to the SMTP server (configured below) the alerts will remain enqueued and retry with a 5 second delay until the server is reached.

| SETTINGS        | SMTP Settin     | qs                 |      |
|-----------------|-----------------|--------------------|------|
| General         |                 |                    |      |
| Account         | Host            | host               |      |
| Users           | User            | user               |      |
| Network         |                 |                    |      |
| Alerts          | Password        | Enter password     | Show |
| Webhooks        | Port            | 465                |      |
| Watchdog        |                 |                    |      |
| SMTP            | From            | user@commscope.com |      |
| SNMP            | Secure (TLS     | 0                  |      |
| Date & Time     | Enabled)        |                    |      |
| RADIUS          | Test Connection | Apply Changes      |      |
| Software Update |                 |                    |      |

Figure 31. SMTP Settings With TLS

#### 8.9 **SNMP**

The software supports SNMPv2c and SNMPv1 for GET, SET, and Inform operations, according to the COMMSCOPE-CONTROLLER MIB. Traps are sent for channel and system faults. See supplementary SNMP integration package for MIB details and packet capture samples. SNMPv2c is selected by default. Figure 32 shows the SNMP Settings page.

| ETTINGS         | SNMP Set       | tings                                         |
|-----------------|----------------|-----------------------------------------------|
| General         | Statin Sec     |                                               |
| Account         | Enabled        | Get, Set and GetNext requests will be IGNORED |
| Users           | Contact        | admin@example.com                             |
| Network         |                |                                               |
| Alerts          | Location       | everywhere                                    |
| Webhooks        | Community      | public                                        |
| Watchdog        | Tran           |                                               |
| SMTP            | Destinations   |                                               |
| SNMP            | Trap Type      | SNMPv2 (inform) SNMPv1 (trap)                 |
| Date & Time     | Download MIB   |                                               |
| RADIUS          |                |                                               |
| Software Update | Send Test Trap | Apply Changes                                 |
| Firmware Update |                |                                               |
| Diagnostics     |                |                                               |
| Factory Reset   |                |                                               |

Figure 32. SNMP Settings

#### Send Test Trap

Use the "Send Test Trap" button to validate trap destinations. This will send up to four separate alarms (v2 inform or v1 trap, depending on the chosen setting) to each trap destination specified. The alarms are:

- mgtFaultAlarm
- txCardFaultAlarm

- txGroupStatusAlarm (for group supported devices)
- powerModuelStatusAlarm

This may be used to test both network reachability to the trap destinations as well as parsing by the trap recipient.

## 8.10 Date & Time

By default, the device is configured to sync to public, load-balanced NTP servers from ntp.org. If using DHCP, the device will also sync to an NTP server specified by DHCP option 042. Network access to an NTP server is strongly advised in order to ensure accurate timestamps of readings, faults, and system events.

If no NTP servers are reachable, device date/time can be set manually.

The device date and time can be viewed, as well as present timezone and NTP sync status.

| General         | Date & Time Settings                                                                                                    |   |
|-----------------|----------------------------------------------------------------------------------------------------|---|
| Account         | NTP Servers 0 Enter one server name per line                                                                                                    |   |
| Users           | 0.time-a-g.nist.gov                                                                                                    |   |
| Network         | T. (THE. G. MAA. HTT. SOA                                                                                                    |   |
| Alerts          |                                                                                                    |   |
| Webhooks        |                                                                                                    | 8 |
| Watchdog        | Timezone Central : Chicago 🗸                                                                                                    |   |
| SMTP            | Apple//Daviage                                                                                                    |   |
| SNMP            | Apply changes                                                                                                    |   |
| Date & Time     | Date/Time & NTP Status 2                                                                                                    |   |
| RADIUS          |                                                                                                    |   |
| Software Update | Local time: Tue 2022-11-08 15:11:32 CST                                                                                                    |   |
| Firmware Update | Universal time: Tue 2022-11-08 21:11:32 UTC<br>RTC time: Tue 2022-11-08 21:11:33                                                                                                    |   |
| Diagnostics     | Time zone: America/Chicago (CST, -0600)<br>System clock synchronized: yes                                                                                                    |   |
| Factory Reset   | NTP service: active                                                                                                    |   |
|                 | RIC IN IOCAL 12: NO                                                                                                    |   |
|                 |                                                                                                    |   |
|                 | Manual Date & Time                                                                                                    |   |
|                 |                                                                                                    |   |
|                 | Manually setting the date/time is not recommended except when no time sync server is accessible on the network. Note that without NTP since the device clock will likely lose accuracy over time due to factors such as clock drift and power loss. | t |
|                 | If no NTP server is available you can manually set the device date & time here.                                                                                                    |   |
|                 |                                                                                                    |   |
|                 | Date & Time Nov 8, 2022 3:11 PM 🗰 O                                                                                                    |   |
|                 |                                                                                                    |   |
|                 | Set Date & Time                                                                                                    |   |

Figure 33. Date & Time Settings Page

#### 8.11 RADIUS

An administrator may configure the device to delegate AAC to a local RADIUS server, using the "PAP" or "CHAP" authentication. When RADIUS is enabled, all user logins that do not match a local

account will be sent to the RADIUS server. If the server gives an "Access-Accept" response, the requesting user will be logged in.

If the RADIUS server provides a "Session-Timeout" attribute in the "Access-Accept" response, the device will automatically re-authenticate the user's credentials after that many seconds. If no "Session-Timeout" attribute is given, the device will re-authenticate with the RADIUS server every 5 minutes while the user is active.

To grant the Operator or Admin role to a RADIUS user, add the "Filter-Id" attribute with a value of "admin" or "operator". If no Filter-Id is attribute is sent, the user is granted "Basic" access.

Prior to v1.8.0, devices used the "Cisco-AVPair" VSA to designate role access. This method should be considered deprecated in favor of the standard Filter-Id attribute starting in v1.8.0.

CHAP authentication was added in v1.8.0.

| SETTINGS        | RADIUS Aut                                                                                                    | pentication                                                                    |      |  |  |  |
|-----------------|----------------------------------------------------------------------------------------------------|--------------------------------------------------------------------------------|------|--|--|--|
| General         | NADIOS Add                                                                                                    | lendeadon                                                                      |      |  |  |  |
| Account         | User logins that do i                                                                                          | not match a local account will be sent to the RADIUS server when enabled here. |      |  |  |  |
| Users           | The RADIUS server may respond with Filter-Id = "admin" or & Filter-Id = "operator" to grant role access to the |                                                                                |      |  |  |  |
| Network         | authenticating user.                                                                                           | All other users will recieve "basic" (read-only) access.                       |      |  |  |  |
| Alerts          |                                                                                                    |                                                                                |      |  |  |  |
| Webhooks        | Enable RADIUS                                                                                                  | $\odot$                                                                        |      |  |  |  |
| Watchdog        | Server Address                                                                                                 | commscope.net                                                                  |      |  |  |  |
| SMTP            | Server Port                                                                                                    | 1812                                                                           |      |  |  |  |
| SNMP            |                                                                                                    |                                                                                |      |  |  |  |
| Date & Time     | Shared Secret                                                                                                  | Enter password                                                                 | Show |  |  |  |
| RADIUS          | Auth Type                                                                                                    | PAP                                                                            |      |  |  |  |
| Software Update |                                                                                                    |                                                                                |      |  |  |  |
| Firmware Update | Apply Changes                                                                                                  |                                                                                |      |  |  |  |

#### Figure 34. RADIUS Authentication Settings

**Note:** RADIUS user settings (name, email, role, password) cannot be modified from the "Users" settings page

#### 8.12 Software Update

Software updates can be performed without interrupting Digital Electricity power. Select an update file provided by CommScope support, then click "Update:"

| SETTINGS                  | Software Update                                                                                                    |
|---------------------------|----------------------------------------------------------------------------------------------------|
| Account<br>Users          | During the software updates, the web page may become temporarily unresponsive. This will not affect power output or other hardware functionality. The software will automatically restart after the installation completes. After software update completes, you should refresh this page. |
| Alerts                    |                                                                                                    |
| Webhooks                  | Select Update File etx8-web-1.5.0-2c9e38d-b328.deb Update                                                                                                    |
| SMTP                      |                                                                                                    |
| SNMP                      |                                                                                                    |
| Date & Time               |                                                                                                    |
| RADIUS<br>Software Undate |                                                                                                    |

Figure 35. Software Update

**Note:** While performing software updates, certain software functions such as policy, event logging, alerting, and programmatic (API) access may be temporarily unavailable. The software will automatically restart when the update completes. The user will be prompted to re-login.

## 8.13 Firmware Update

Device firmware may be updated via the web interface. Select an update file provided by VoltServer support. The application will indicate which components may be upgraded with the given firmware package depending on hardware compatibility. Select the components to be updated, and then click "Begin Update".

|                 | **           | MGT             | 112599000002          | 2.4.0                          |                |                |                    | No Update FW |
|-----------------|--------------|-----------------|-----------------------|--------------------------------|----------------|----------------|--------------------|--------------|
| Factory Reset   | SLOT         | CHANNEL         | SERIAL NO.            | FIRMWARE VERSIO                | N CI           | OMPATIBILITY 1 | /ERSION            | UPDATE? 🕑    |
| Diagnostics     | 5100 51 500  | an seri perana  | in oppose             |                                |                |                |                    |              |
| Firmware Update | Step 3: Sel  | ert Components  | to Liodate            |                                |                |                |                    |              |
| Software Update |              |                 |                       |                                |                |                |                    |              |
| RADIUS          |              |                 |                       |                                | TX             |                |                    |              |
| Date & Time     |              |                 |                       |                                | MGT            |                | **                 |              |
| SNMP            |              |                 |                       |                                | TYPE           | VERSION        | VERSION            | VERSIÓN      |
| SMTP            |              |                 |                       |                                | FIRMWARE       | FIRMWARE       | MIN                | MAX          |
| Watchdog        |              |                 |                       |                                | rinnware (     | opdate File    | Details            |              |
| Webhooks        | Select U     | odate File      |                       |                                |                | Indata File    | Dataila            |              |
| Alerts          | Step 1: Sele | et Update File  |                       | St                             | ep 2: Review I | Update File De | etails             |              |
| Network         |              |                 |                       |                                |                |                |                    |              |
| Users           | take up      | to 25 minutes   | to complete.          | ot channels will be tu         | ned on waa     | ie the opoate  | is in progress. In | e upoate can |
| Account         | WARN         | ING: During for | muuse undate all oute | ut channals will be <b>t</b> u | unad off whi   | lo the undate  | is in progress. Th | o updato cao |
| General         |              | raic ope        | auc                   |                                |                |                |                    |              |

Figure 36. Firmware Update

## 8.14 Diagnostics

Error reporting is disabled by default. When enabled, if the device encounters an unexpected error, it will attempt to securely send an error report to CommScope, for support and quality improvement purposes. All error reports are transmitted over HTTPS/TLS and do not contain any sensitive information. To enable this behavior, check the "Error reporting" box on the Diagnostics page, then click "Apply Changes."

| SETTINGS | Diagnostics                                                                                       |
|----------|---------------------------------------------------------------------------------------------------|
| General  |                                                                                                   |
| Account  | Unexpected errors are captured and securely transmitted for analysis to maintain product quality. |
| Users    | Information such as software and hardware version and device serial number are included in the    |
| Network  | diagnostic report. To opt out, uncheck the option below.                                          |
| Alerts   |                                                                                                   |
| Webhooks | Error Reporting                                                                                   |
| Watchdog | Apply Changes                                                                                     |
| SMTP     |                                                                                                   |

Figure 37. Diagnostic Settings

## 8.15 Factory Reset

The device can be factory reset to its "out of the box" state using the "Factory Data Reset" button. All settings will be restored to their defaults. All user data including policies, channel groups, names, users, events and reading history will be deleted. The user will be required to re-login using the factory default username and password after performing a factory reset.

## 9 LIGHTING

ETX8-SA-277 lighting units have additional settings to configure the current limits used on the device. These settings can be set via the "Lighting" settings page. Note these settings should not be changed from VoltServer recommended values based on your lighting system design. Improperly setting these values could result in damage to light fixtures.

#### 9.1 Nominal and Max Current Limits

These settings must be correctly set based on the type and configuration of lighting fixture used. Consult VoltServer support before setting or changing these values.

## 9.2 Default Output State (Lighting Only)

The default output state option allows changing the default DE output behavior on power up

| ACTION           | RESULT                                                                                   |
|------------------|------------------------------------------------------------------------------------------|
| Output Stays Off | All DE outputs will be off until turned on via user control or API                       |
| Turn on          | All DE outputs will turn on to the last nonzero set point                                |
| Restore last set | All DE outputs will turn on to the last set point before power loss (including off, if a |
| point            | channel was off before power loss.)                                                      |

**Table 5. Constellation Technical Publications** 

The factory default option is "Output stays off."

This feature was added in v1.7.0.

## 9.3 Enhanced Fault Tolerance (Lighting Only)

When enabled, enhanced fault tolerance works to minimize flickering and faults that may occur at certain intensity levels. Note that this feature trades off intensity range for fault avoidance and should not be enabled except on units with channels that are prone to transmission faults.

| V  LTSERVER     | ETX8<br>voltserv-cafe       |                                 |                |          | Status            | History      | Events      | Policy    | •       | ٠   |   |
|-----------------|-----------------------------|---------------------------------|----------------|----------|-------------------|--------------|-------------|-----------|---------|-----|---|
| SETTINGS        | Lighting S                  | ettinas                         |                |          |                   |              |             |           |         |     | _ |
| General         |                             | ottinigo                        |                |          |                   |              |             |           |         |     |   |
| Account         | WARNING: CU                 | rent limits m                   | ust be set c   | orrectly | for your ligh     | t configur:  | ation Impr  | oner sett | ings o  | an  |   |
| Users           | cause permane               | nt damage to                    | equipment      |          | are unsure a      | bout corre   | ct values f | or these  | setting | gs, |   |
| Network         | contact VoltSer             |                                 |                |          |                   |              |             |           |         |     |   |
| Alerts          |                             |                                 |                |          |                   |              |             |           |         |     |   |
| Fault Handling  | Nominal Current             | 1050                            | mA             |          |                   |              |             |           |         |     |   |
| Webhooks        | Limit                       |                                 |                |          |                   |              |             |           |         |     |   |
| SMTP            | Max Current                 | 1200                            | mA             |          |                   |              |             |           |         |     |   |
| SNMP            | Limit                       |                                 |                |          |                   |              |             |           |         |     |   |
| Date & Time     | Default Output              | Default Output Output stays off |                |          |                   |              |             |           |         |     |   |
| RADIUS          | State                       | The channel                     | state when the | device p | lowers on or is p | oower cycled | 201<br>201  |           |         |     |   |
| Lighting        | Enhanced Fault<br>Tolerance | $\bigcirc$                      |                |          |                   |              |             |           |         |     |   |
| Software Update |                             |                                 |                |          |                   |              |             |           |         |     |   |
| Firmware Update | Apply Changes               |                                 |                |          |                   |              |             |           |         |     |   |

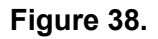

## **10 TROUBLESHOOTING AND RECOVERY PROCEDURES**

#### **10.1 Software API**

All software capabilities outlined in this document are exposed via REST API. API authentication uses the same account credentials as GUI user logins. See the supplementary API documentation for full details.

#### **10.2 Software Recovery Mode**

In the exceptional event that the software becomes corrupted or the module otherwise fails to boot normally, the device may enter recovery mode. This is visually indicated by a "Blue heartbeat" on

the "SW" LED of the Constellation Management Module (CTX-MGT)(See <u>MGT500E Software</u> <u>LED</u><XREF>). In this state, the device will revert to its default hostname that is printed on the product label and use IPv4 DHCP addressing and mDNS (e.g. should be accessible at http:// voltserv-XXXX.local where XXXX is the last two bytes of its MAC, in hex.) The following web page will be visible while the device is in recovery mod

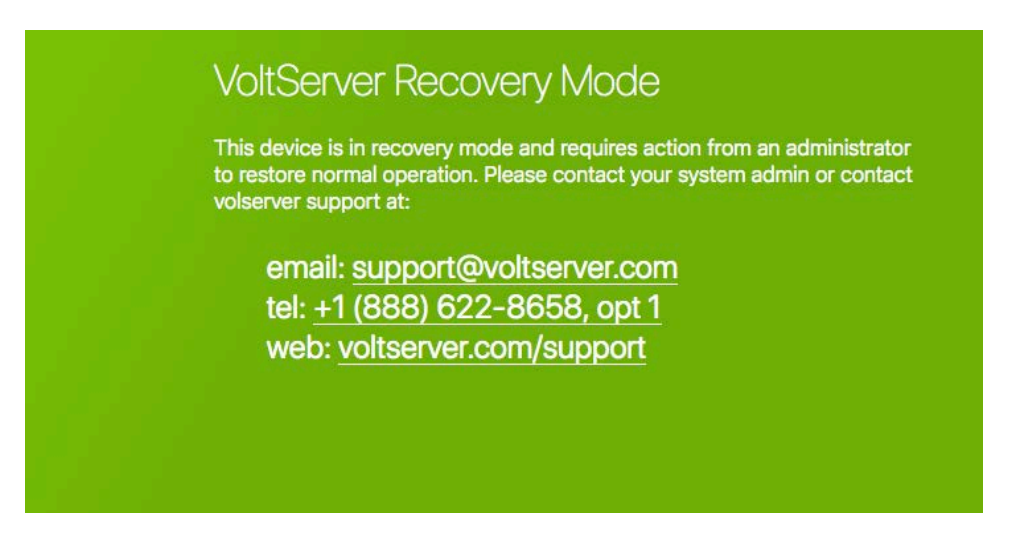

Figure 39. Software Recovery Mode

While Recovery Mode is active, the device will open SSH port 4222, username root, password d1g1talP0wer to facilitate performing a system upgrade. This should not be performed except when a full system wipe is required.

Recovery Mode may also be entered during power up: Immediately after power-on or software reboot, hold the "Factory" button for 5 seconds. On MGT500E, recovery mode is indicated by a blue "heartbeat" blink pattern on the "SW" LED.

To leave recovery mode, simply reboot the device without holding the "Factory" button.

If a device continues to enter recovery mode without pressing the "Factory" button during boot, please contact CommScope support.

## **10.3 Constellation Management Module (MGT500E) Software LED**

The Constellation Management Module (MGT500E) has a "SW" LED that indicates the present status of the software.

| LED PATTERN     | LED PATTERN               | NOTE                                                                                                    |
|-----------------|---------------------------|----------------------------------------------------------------------------------------------------|
| BLU 🕘 🚞         | 5 s after power-on.reboot | Software module power-on and pre-boot. Pushing "Factory" button during this time causes device to boot in Recovery Mode |
| GRN 🌒 🖿 🗖 🗖 🗖   | 30 s (approximately)      | Software is booting (green "heartbeat" blink pattern)                                                                   |
| GRN 🔘           | Until reboot              | Software is running                                                                                                    |
| BLU 🌒 🗖 🗆 🗖 🗖 🗖 | 20 s (approximately)      | Factory reset is in progress                                                                                            |
| BLU 🌒 🗖 🗖 🗖 🗖   | Until reboot              | Software is in recovery mode (blue "heartbeat")                                                                         |

## **11 HARDWARE BUTTONS**

The Constellation Power Transmitter (CPCX-12) has two physical buttons recessed behind the front panel. Buttons may be pressed using a thin implement such as a paperclip or multimeter probe.

## 11.1 Factory

The "Factory" button performs a factory reset and restores all settings to factory defaults, including network settings, user accounts, and deletes all history data from the device. To perform a factory reset, press and **hold the "Factory" button for at least 3 seconds**. Reset will begin when the button is released. Starting with software version 1.6.0, the "SW" button on the MGT500E will display a "fast blue" blink while the reset is in progress. At the end of the factory reset procedure, the software will reboot.

## 11.2 Reboot

The "Reboot" button causes the software to reboot. This is a software-only reboot and does not reset any hardware conditions.